## Endress+Hauser

Ρ

DURABOOK

## Starten Sie mit 6 einfachen Schritten:

(Dauer abhängig von Verbindungsgeschwindigkeit, Einstellungen und Datenmenge)

(D) @

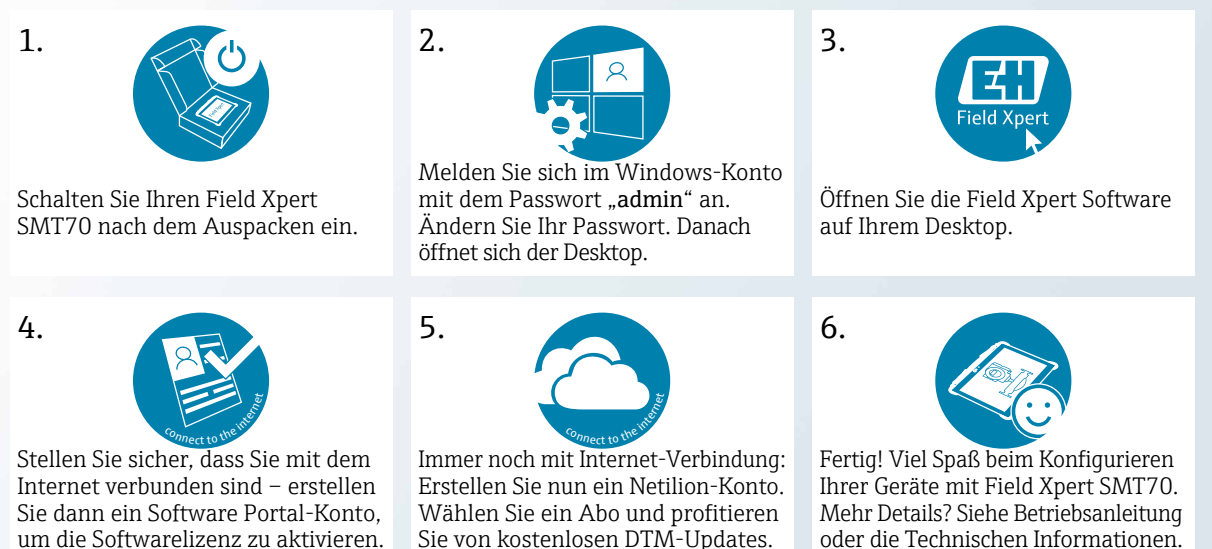

Field Xpert

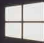